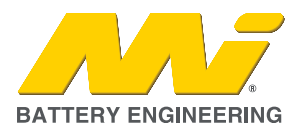

## **1. SUMMARY**

With the new release of Pylontech Auto App Version 2.0.6 for the RT12100G31 batteries, there is an issue if you haven't completely logged out and re-install to this version with a new password you will not be able to see the battery through the Bluetooth app and receive an error.

Example – 'Operation Failed -1'.

## 2. CAUSE

The cause of this issue is a cross over between older and new versions and will need to be reinstalled and relogged back in plus changing password to fix.

## 3. SOLUTION

Can follow below steps to fix this error:

- 1. Uninstall the old Pylontech Auto App from your smart phone.
- 2. Re-install the Pylontech Auto App V2.0.6.
- 3. Log back in but click forgot password to create a new password.

| ×                                                                                       |
|-----------------------------------------------------------------------------------------|
| Password login                                                                          |
| Forgot your password? Register                                                          |
| Login                                                                                   |
| I have read and agree Pylon Service<br>Agreement and Pylon Privacy Policy<br>Guidelines |

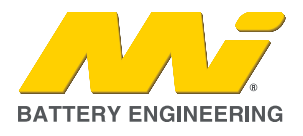

4. You will be sent an activation email from Pylontech which you will need to enter the 6 digit code to reset.

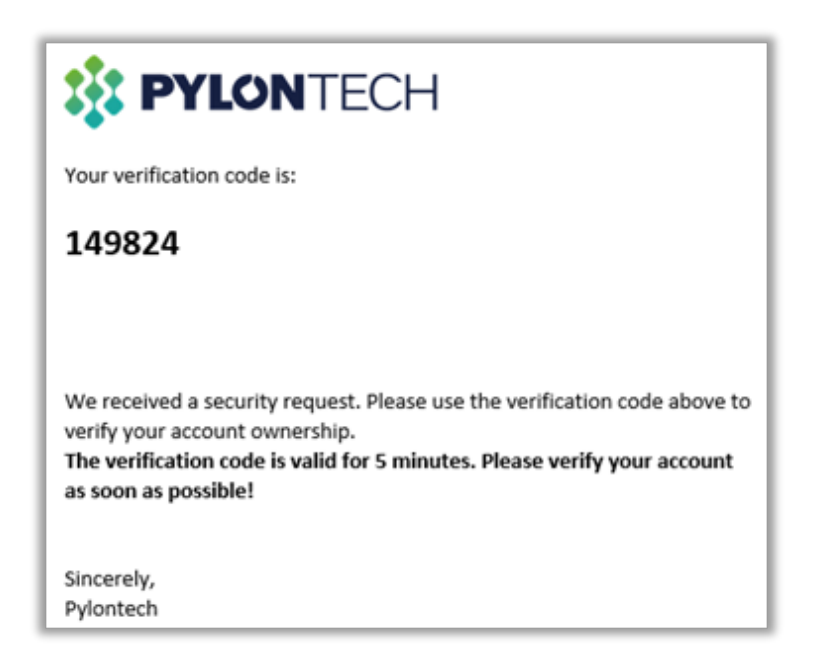

5. Once new password is made, simply log back in to the Pylontech Auto App and search/connect to the battery.

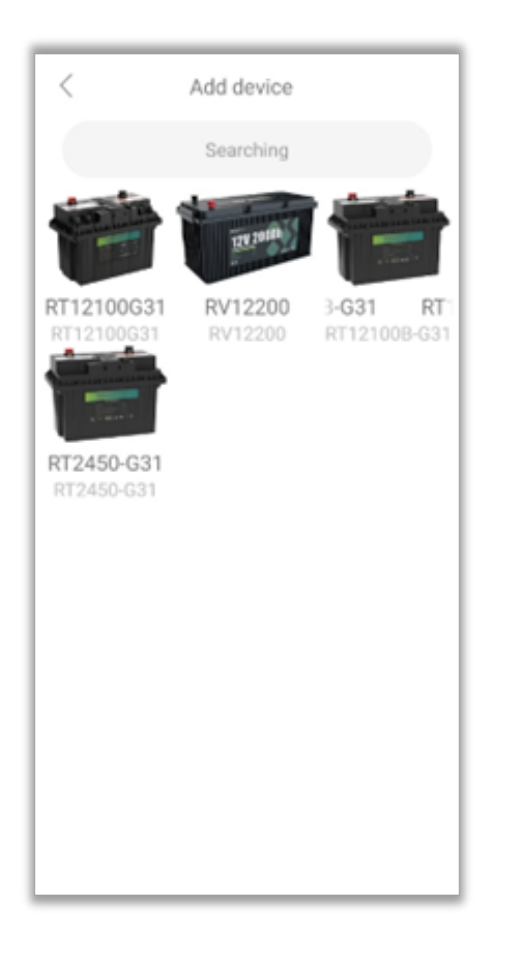

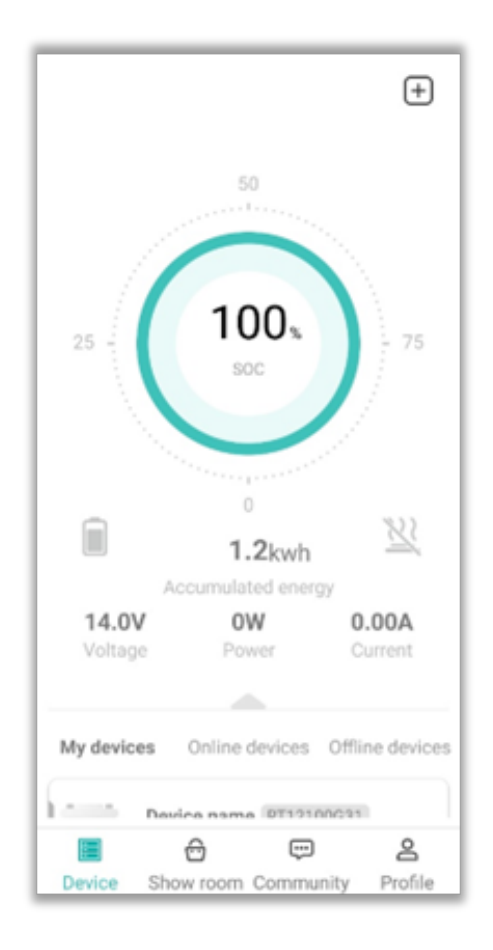

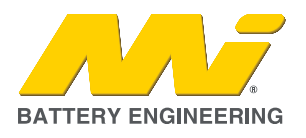

6. You can check what Version you have of the Pylontech Auto App below:

Go to 'Profile -> About -> Current Version X.X.X

|                                                     | ۵            |  |  |
|-----------------------------------------------------|--------------|--|--|
| Andrew Robinson                                     |              |  |  |
| User account: Andrewr@master-instruments.com<br>.au |              |  |  |
| PL一期用户3574                                          |              |  |  |
| 0 0                                                 | 0            |  |  |
| Posts Follow F                                      | ans          |  |  |
| Account & Security                                  | >            |  |  |
| Setting                                             | >            |  |  |
| Help and feedback                                   | >            |  |  |
| ① About                                             | >            |  |  |
| Ø System Q&A                                        | >            |  |  |
| Device Show room Community                          | 2<br>Profile |  |  |

| < Abo           | put                   |  |  |
|-----------------|-----------------------|--|--|
| PYLONTECH       |                       |  |  |
| 5 stars rating  | >                     |  |  |
| Company name    | Pylon Technologies Co |  |  |
| Company website | www.pylontech.c >     |  |  |
| Follow facebook | >                     |  |  |
| Follow twitter  | >                     |  |  |
| Current version | 2.0.6                 |  |  |
|                 |                       |  |  |
|                 |                       |  |  |
|                 |                       |  |  |